### Praktische Beispiele für erweitertes Suchen und Ersetzen mit Platzhaltern in Word-Dokumenten

| Dr | Volker | Thormäh | len 12   | 1 Mai    | 2017 |
|----|--------|---------|----------|----------|------|
| υ. | VUINEI | mormun  | 1011, 14 | F. IVIUI | 2017 |

| lr | h               | alts  | verzeichnis                                                | Seite |  |  |
|----|-----------------|-------|------------------------------------------------------------|-------|--|--|
| 1  |                 | Einle | eitung                                                     | 3     |  |  |
| 2  |                 | Such  | nen und Ersetzen mit Mustervergleich                       | 4     |  |  |
|    | 2.:             | 1     | Alle Leerzeichen vor einer Absatzendemarke entfernen       | 4     |  |  |
|    | 2.2             | 2     | Mit Bindestrich getrennte Wörter wieder verbinden          | 4     |  |  |
|    | 2.3             | 3     | Vor- und Nachnamen vertauschen                             | 4     |  |  |
|    | 2.4             | 4     | Alle Zeichen zwischen Anführungszeichen kursiv formatieren | 5     |  |  |
|    | 2.              | 5     | Öffnende und schließende Anführungszeichen auswechseln     | 5     |  |  |
| 3  |                 | Tabe  | elle mit Platzhaltern für die Erweiterte Suche             | 6     |  |  |
| 4  |                 | Ben   | utzerformular                                              | 8     |  |  |
|    | 4.              | 1     | Aufruf                                                     | 8     |  |  |
|    | 4.              | 2     | Layout                                                     | 8     |  |  |
|    | 4.              | 3     | Steuerelemente                                             | 9     |  |  |
|    | 4.4             | 4     | Befehlsschaltflächen                                       | 10    |  |  |
| 5  |                 | Abla  | auf der Prozeduren                                         | 10    |  |  |
|    | 5.:             | 1     | Eingaben                                                   | 10    |  |  |
|    | 5.              | 2     | Ausgaben                                                   | 11    |  |  |
|    | 5.3             | 3     | Ersetzungen                                                | 11    |  |  |
| 6  |                 | Klick | <-Prozeduren                                               | 11    |  |  |
|    | 6.              | 1     | Zieldatei auswählen                                        | 11    |  |  |
|    | 6.              | 2     | Prozedur starten                                           | 13    |  |  |
|    | 6.3             | 3     | Prozedur abbrechen                                         | 13    |  |  |
|    | 6.4             | 4     | Formular schließen                                         | 14    |  |  |
| 7  |                 | Abb   | ruch der laufenden Hauptprozedur                           | 14    |  |  |
| 8  |                 | Hau   | ptprozedur                                                 | 15    |  |  |
|    | 8.              | 1     | Suche mit Mustervergleich im Zieldokument durchführen      | 17    |  |  |
|    | 8.              | 2     | Ablauf der Hauptprozedur verzögern                         | 19    |  |  |
| 9  |                 | E-M   | ail-Link                                                   | 19    |  |  |
| 1( | 10 Laufzeiten19 |       |                                                            |       |  |  |
| 1  | L1 Grenzen      |       |                                                            |       |  |  |
| 12 | 2 Anhang        |       |                                                            |       |  |  |
|    |                 |       |                                                            |       |  |  |

| 13 | Abbildungsverzeichnis | 22 |
|----|-----------------------|----|
| 14 | Tabellenverzeichnis   | 22 |
| 15 | Quellcodelistings     | 22 |
| 16 | Literaturverzeichnis  | 22 |

# **1** Einleitung

In diesem Beitrag werden zahlreiche praktische Beispiele für das Suchen und Ersetzen mit Platzhaltern in einem Word-Dokument aufgeführt. Mit Platzhaltern können in einem Word-Dokument Zeichenfolgen gesucht werden, die ein bestimmtes *Suchmuster* repräsentieren. Damit können formale Mängel in einem Word-Dokument gefunden werden, die sonst vielleicht unentdeckt bleiben würden. Der Beitrag wendet sich also in erster Linie an Verfasser und Korrekturleser umfangreicher Word-Dokumente, die diese mit Hilfe der sog. *"Erweiterten Suche"* formal berichtigen wollen.

Wer lange Dokumente verfasst und/oder diese Korrektur liest kann das Ergebnis seiner Arbeit qualitativ verbessern, wenn die in MS Word eingebauten Funktionalitäten bestmöglich genutzt werden. Neben *"Rechtschreibung und Grammatik"* und *"Formatvorlagen"* zählt dazu insbesondere die Funktion zum *Suchen und Ersetzen* (Navigation: Start ▶ Bearbeiten ▶ Suchen bzw. Ersetzen). Bei der sog. *"Erweiterten Suche"* kann zum Beispiel die Suchoptionen *"Platzhalter verwenden"* markiert werden. Unterhalb des Eingabefelds *"Suchen nach"* erscheint daraufhin der Hinweis *"Mit Mustervergleich"*. Dementsprechend muss das Eingabefeld u. a. mit ausgewählten Platzhalterzeichen syntaktisch richtig belegt werden, um im Zieldokument Zeichenfolgen zu suchen und möglicherweise zu finden, die das vorgegebene Suchmuster<sup>1</sup> repräsentieren.

| Suchen Ersetzen Gehe zu                                             |                    |               |                      | -                  |
|---------------------------------------------------------------------|--------------------|---------------|----------------------|--------------------|
| Suc <u>h</u> en nach: ([.])([A-Z])<br>Optionen: Mit Mustervergleich |                    |               |                      | •                  |
| Ersetzen <u>d</u> urch: \1 \2                                       |                    |               |                      | •                  |
| << <u>R</u> eduzieren                                               | Erse <u>t</u> zen  | Alle ersetzen | Weitersuchen         | Schließen          |
| Suchoptionen                                                        |                    |               |                      |                    |
| Such <u>e</u> n: Gesamt 💌                                           |                    |               |                      |                    |
| Groß-/Kleinschreibung beachten                                      |                    | Präfix        | x beachten           |                    |
| Nur ganzes Wort suchen                                              |                    | Suffix        | x beachten           |                    |
| Platzhalter verwenden                                               |                    | Form          | nen mit halber/ganze | er Breite beachten |
| Ähnl. Schreibweise (Englisch)                                       |                    | Inter         | punktionszeichen igr | orieren            |
| Alle W <u>o</u> rtformen suchen (Englisch)                          |                    | Leerz         | zeichen ignorieren   |                    |
| Suchen<br><u>F</u> ormat ▼ Sonderfor <u>m</u> at ▼                  | Keine Formatierung |               |                      |                    |

Abbildung 1: Suchen und Ersetzen mit Platzhaltern

Im Folgenden werden zunächst 5 repräsentative Beispiele für das Suchen und Ersetzen mit Platzhaltern in Word-Dokumenten präsentiert.

Danach wird eine Word-Tabelle gezeigt, ...

<sup>&</sup>lt;sup>1</sup> Leerzeichen einfügen, wenn es hinter einem Satzzeichen (hier: Punkt) fehlt.

<sup>© 2017</sup> by Dr. Volker Thormählen. All rights reserved.

- 1. die gültige Einträge für das Eingabefeld "Suchen nach" enthält,
- 2. jeweils dazugehörige Eingaben für das Feld "Ersetzen durch" ausweist und
- 3. die Aufgabe für vorstehende Tabelleneinträge kurz beschreibt.

Im Weiteren wird ein Word-Benutzerformular gezeigt, das dazu dient, die oben genannten Tabelleneinträge auf ein ausgewähltes Word-Dokument (sog. *Zieldokument*) anzuwenden.

Schließlich werden relevante VBA<sup>2</sup>-Prozeduren, die bei der Verarbeitung der Tabelleneinträge zum Einsatz kommen, aufgelistet und erklärt.

# 2 Suchen und Ersetzen mit Mustervergleich

### 2.1 Alle Leerzeichen vor einer Absatzendemarke entfernen

| • | Suchen nach:    | ([]{1;})(^13) | Mit Mustervergleich |
|---|-----------------|---------------|---------------------|
| • | Ersetzen durch: | \2            | oder: ^p            |

#### Erläuterung:

Unter *"Erweitern"* muss *"Platzhalter verwenden"* aktiviert sein. Der Wert in geschweiften Klammern {1;} gibt an, wie oft ein Leerzeichen vorkommen darf, hier mindestens 1-mal. ^13 und ^p repräsentieren jeweils eine Absatzendemarke.

In das Feld *"Ersetzen durch"* wird \2 (Treffer des 2. runden Klammerpaars) oder ^p eingefügt, mit anderen Worten, die führenden Leerzeichen werden entfern, die Absatzendemarke selbst bleibt erhalten.

### 2.2 Mit Bindestrich getrennte Wörter wieder verbinden

Um mit Bindestrich getrennte Wörter (z. B. "Muster- suche") zusammenzufügen, sind folgende Eingaben erforderlich:

- Suchen nach: ([a-z])-[]{1}
- Ersetzen durch: \1

#### Erläuterung:

Es wird nach einem beliebigen Kleinbuchstaben [a-z] gesucht, gefolgt von 1 Bindestrich und 1 Leerzeichen. Der Wert in geschweiften Klammern {1} gibt an, wie oft der Bindestrich und das Leerzeichen vorkommen dürfen, hier genau 1-mal. Nur der gefundene Kleinbuchstabe bleibt erhalten, die beiden folgenden Zeichen werden entfernt. Unter *"Erweitern"* muss wiederum *"Platzhalter verwenden"* markiert sein.

### 2.3 Vor- und Nachnamen vertauschen

Eine Liste mit Vor- und Nachnamen soll umgestellt werden: Nachname zuerst, gefolgt von Komma und Leerzeichen, dann der jeweilige Vorname.

#### Listeneinträge vor der Umstellung:

<sup>&</sup>lt;sup>2</sup> VBA ist die Abkürzung für **V**isual **B**asic for **A**pplications, eine Skriptsprache vom *Microsoft* für die *Office*-Suite.

<sup>© 2017</sup> by Dr. Volker Thormählen. All rights reserved.

Jens Schmidt Günter Müller Armin Schneider

> Suchen nach: (<\*>) (<\*>)

Mit Mustervergleich

\2, \1 • Ersetzen durch:

#### Erläuterung:

Die beiden runden Klammerpaare im Feld "Suchen nach" beinhalten jeweils:

- Zeichen für Wortanfang <
- \* Platzhalter für beliebige Zeichen einschl. Interpunktion
- Zeichen für Wortende >

Wichtig: Zwischen den beiden Ausdrücken (<\*>) muss sich ein Leerzeichen befinden!

Im Feld "Ersetzen durch" wird zwischen den beiden Ausdrücken ein Komma eingefügt, gefolgt von einem Leerzeichen.

Listeneinträge **nach** der Umstellung: Schmidt, Jens Müller, Günter Schneider, Armin

### 2.4 Alle Zeichen zwischen Anführungszeichen kursiv formatieren

Alle Zeichen zwischen doppelten geraden (sog. Gänsefüßchen) oder doppelten typografischen Anführungszeichen sollen kursiv formatiert werden.

Text vor der Ersetzung: Er sagte: "Alles ganz toll." Sie erwiderte: "Das finde ich auch."

| • | Suchen nach:    | [^0034 ^0132]*[^0034 ^0147] | Mit Mustervergleich |
|---|-----------------|-----------------------------|---------------------|
| • | Ersetzen durch: | ^&                          | Schriftart: Kursiv  |

Text nach der Ersetzung: Er sagte: "Alles ganz toll." Sie erwiderte: "Das finde ich auch."

#### Erläuterung:

<sup>^</sup>Onnn repräsentiert ein ANSI<sup>3</sup> Zeichen, wobei nnn die numerische Nummer<sup>4</sup> des Zeichens darstellt. Der senkrechte Strich (|) repräsentiert den logischen Operator "oder".

Das Stern-Zeichen (\*) repräsentiert beliebige Zeichen.

^& repräsentiert im Feld "Ersetzen durch" den Inhalt des Feldes "Suchen nach".

### 2.5 Öffnende und schließende Anführungszeichen auswechseln

Alle Zeichen zwischen spitzen Anführungszeichen (sog. Guillemets oder Chevrons) sollen stattdessen mit doppelten typografischen Anführungszeichen umschlossen werden.

Text vor der Ersetzung: »Hier steht ein Zitat«.

- Suchen nach: (»)(\*)(«) oder: (^0187)(\*)(^0171) Mit Mustervergleich
- Ersetzen durch: "\2"

oder: ^0132\2^0147

<sup>&</sup>lt;sup>3</sup> ANSI ist die Abkürzung für Americam National Standard Institute.

<sup>&</sup>lt;sup>4</sup> Mit der Tastenkombination **Alt** + [Ziffer mit vorangestellter 0] können die ANSI-Zeichen aufgerufen werden.

Text nach der Ersetzung: "Hier steht ein Zitat".

#### Erläuterung:

^Onnn repräsentiert ein ANSI Zeichen, wobei nnn die numerische Nummer des Zeichens darstellt.

Das Suchen und Ersetzen mit Mustervergleich in einem Word-Dokument setzt voraus, dass der Benutzer

- die zulässigen Platzhalterzeichen kennt
- und weiß oder probiert, wie diese zu einem gültigen Ausdruck für das jeweilige Eingabefeld kombiniert werden können.

Weitere praktische Beispiele werden im Folgenden tabellarisch aufgelistet, jedoch nicht im Einzelnen erläutert. Zum Thema "Suchen und Ersetzen mit Platzhaltern in Word-Dokumenten" bieten diese Fachartikel einen detaillierten Überblick: [1], [2].

# 3 Tabelle mit Platzhaltern für die Erweiterte Suche

Die Einträge in Tabelle 1 werden für die *"Erweitere Suche"* mit Platzhaltern verwendet. Sie dient als externe Datenquelle für die weiter unten beschriebene die Hauptprozedur *"ReadAndUpdateTable"* (s. Listing 8: Hauptprozedur

Die Ausdrücke können aber auch ohne das Word-Benutzerformular direkt in die Maske zur *"Erweitere Suche"* (s. Abbildung 1) eingetragen werden.

Die Einträge in der Tabellenspalte *"Suchen nach"* repräsentieren Suchmuster, die syntaktisch richtig definiert sind. Vgl. dazu [1] und [2]. Die meisten davon eignen sich für die Suche nach formalen Fehlern in einem ausgewählten Word-Zieldokument, die dort sonst nur schwer und/oder zeitaufwändig zu finden sind.

| Suchen nach                                                                                                    | Ersetzen durch         | Beschreibung der Aufgabe                                                                                                    |  |
|----------------------------------------------------------------------------------------------------|------------------------|----------------------------------------------------------------------------------------------------|--|
| ([!^13^0147.:;\?\!])(^13)                                                                                                    | \1 <period>\2</period> | insert missing period (dot) before paragraph break<br>Fehlendes Satzendezeichen (Punkt) vor Absatzendezeichen einfüger                                                                                                 |  |
| ([.\?\!])([A-z])                                                                                                    | \1 <space>\2</space>   | insert missing space after sentence<br>Fehlendes Leerzeichen nach einem Satzende einfügen.                                                                                                    |  |
| ([,:;.\?\!])([]{2;})                                                                                                    | \1 <space></space>     | remove excess spaces behind punctuation mark<br>Überflüssige Leerzeichen nach Satzzeichen entfernen.                                                                                                    |  |
| ([,:;.\?\!])([! ^s^13])                                                                                                    | \1 <space>\2</space>   | Insert missing space behind punctuation mark<br>Fehlendes Leerzeichen nach Satzzeichen einfügen.                                                                                                    |  |
| (^2)([.,:;\?\!])                                                                                                    | \2\1                   | move punctuation mark in front of footnote number<br>Satzzeichen vor die Fußnotennummer verschieben.                                                                                                    |  |
| ([.,:;\?\!])(^2)                                                                                                    |                        | move punctuation mark behind footnote number<br>Satzzeichen hinter die Fußnotennummer verschieben.                                                                                                    |  |
| ([]{1;})(^2)                                                                                                    | \2                     | remove all spaces before footnote number<br>Alle Leerzeichen vor einer Fußnotennummer entfernen.                                                                                                    |  |
| ([<^0132])(*)([^0147>])                                                                                                    | ^&                     | reformat text inside curly quotes<br>Text zwischen typografischen Anführungszeichen suchen und ggf. neu<br>formatieren (fett, kursiv,), d. h. nur das Format und nicht der Text<br>der Fundstelle soll ersetzt werden. |  |
| (\[)(*)(\])     \1\2\3 oder ^&     reformat text inside square browned text inside square browned text in text insit text inside square browned text |                        | reformat text inside square brackets<br>Text zwischen eckigen Klammern neu formatieren.                                                                                                    |  |
| ([,;:])(-)                                                                                                    | \1                     | remove hyphen after punctuation<br>Gedankenstrich hinter Satzzeichen entfernen.                                                                                                    |  |

| ([.\?\!])[^s]                                                   | \1 <space></space>                          | remove non-breaking (that is, protected) space after punctuation<br>Geschütztes Leerzeichen nach Satzendezeichen durch ein normales<br>ersetzen.                        |  |
|-----------------------------------------------------------------|---------------------------------------------|----------------------------------------------------------------------------------------------------|--|
| ([A-Za-z])(-)([ ]{1;})([A-Za-z])                                | \1\2\4                                      | remove multiple spaces after hyphen<br>Multiple Leerzeichen nach einem Bindestrich entfernen.                                                                           |  |
| ([]{1;})([,;:])                                                 | \2                                          | remove multiple spaces before punctuation marks<br>Multiple Leerzeichen vor Satzzeichen entfernen.                                                                      |  |
| ([0-9]{1;})(-)([0-9]{1;})                                       | \1^=\3                                      | replace hyphens between number parts with en-dash (nut)<br>Bindestrich zwischen Nummernteilen durch Halbgeviertstrich<br>ersetzen.                                      |  |
| ([0-9])-([0-9])                                                 | \1^=\2                                      | replace hyphens between numbers with 1 en-dash<br>Bindestrich zwischen Nummern durch 1 Halbgevietrstrich ersetzen                                                       |  |
| ([.\?\!])(^0147)                                                | \2\1                                        | move closing curly quote in front of punctuation mark<br>Schließendes typografisches Anführungszeichen vor Satzendezeichen<br>verschieben.                              |  |
| (^0147)([.\?\!])                                                | \2\1                                        | move punctuation mark in front of closing curly quote<br>Satzendezeichen vor schließendes typografisches Anführungszeichen<br>verschieben.                              |  |
| ([\)\]\}])([ ]{1;})([.\?\!])                                    | \1\3                                        | remove multiple spaces after closing brackets<br>Multiple Leerzeichen nach einer schließenden Klammer entfernen.                                                        |  |
| ([A-Za-z])([ ]{2;})([A-Za-z])                                   | \1 <space>\3</space>                        | remove extra space between words<br>Überflüssige Leerzeichen zwischen Wörtern entfernen.                                                                                |  |
| ([ ^s^t]{1;})(^13)<br>([^t^l^s ]{1;})(^13{1;})                  | \2                                          | remove multiple "white spaces" before paragraph breaks<br>Alle Leerstellen vor einer Absatzendemarke entfernen.                                                         |  |
| (^13)([ ^s^t]{1;})"<br>(^13{1;})([^t^\s]{1;})                   | \1                                          | remove multiple "white spaces" behind paragraph breaks<br>Alle Leerstellen nach einer Absatzendemake entfernen.                                                         |  |
| ([]{2;})                                                        | <space></space>                             | remove double spaces<br>Überflüssige Leerzeichen entfernen.                                                                                                    |  |
| []([]{1;}@)([!])                                                | <space>\2</space>                           | remove excess spaces<br>Überflüssige Leerzeichen entfernen.                                                                                                    |  |
| ^13{2;}                                                         | ^р                                          | stray empty paragraphs<br>Leere Absätze entfernen.                                                                                                    |  |
| ^13[]{1;}                                                       | ^p remove hanging spaces before a paragraph |                                                                                                    |  |
| []{1;}^13                                                       | ^p                                          | remove trailing spaces at the end of a paragraph<br>Leerzeichen am Ende eines Absatzes entfernen                                                                        |  |
| ([!])([(])                                                      | \1 <space>\2</space>                        | insert missing space before opening bracket<br>Fehlendes Leerzeichen vor öffender runder Klammer einfügen.                                                              |  |
| (^0132)(*)(^0147)([.\?\!])                                      | \1\2\4\3                                    | swap end punctuation mark before closing curly quote                                                                                                    |  |
| ([.\?\!])([A-Z])                                                | \1 <space>\2</space>                        | insert missing space after sentence                                                                                                    |  |
| ([!])([\(])                                                     | \1 <space>\2</space>                        | insert missing space before opening parenthesis<br>Fehlendes Leerzeichen vor öffnender runder Klammer einfügen.                                                         |  |
| ([\)])([! ,.;\?\!])                                             | \1 <space>\2</space>                        | insert missing space after closing parenthesis                                                                                                    |  |
| ([]{2;})([1-9])                                                 | <space>\2</space>                           | remove multiple spaces before a number<br>Multiple Leerzeichen vor einer Nummer entfernen                                                                               |  |
| [.]{3}                                                          | ^0133                                       | replace 3 periods (dots) with 1 ellipsis character                                                                                                    |  |
| [!]^0133 <pre><space>^0133</space></pre>                        |                                             | insert missing space before the ellipsis character                                                                                                    |  |
| ^0133 <space></space>                                           |                                             | insert missing space after the ellipsis character                                                                                                    |  |
| [-]{3} ^+ replace 3 consecutive hyphens with 1 em-dash (mutton) |                                             | replace 3 consecutive hyphens with 1 em-dash (mutton)                                                                                                    |  |
| A =     A =     A =     A =                                     |                                             | replace 2 consecutive hyphens with 1 en-dash (nut)                                                                                                    |  |
| ([a-z]-)([ ])([A-Z])                                            | \1\3                                        | 2 Bindestriche in Folge durch 1 Halbgeviertstrich ersetzen.<br>remove space behind hyphen between nouns<br>Leerzeichen entfernen bei Bindestrich zwischen Hauptwörtern. |  |

| <[A-Z]{2;}> ^&                                                                                                    |                    | search for consecutive capital letters (that is, find acronyms)<br>Suche nach Großbuchstabe in Folge (d. h. Akronyme finden).              |  |
|----------------------------------------------------------------------------------------------------|--------------------|----------------------------------------------------------------------------------------------------|--|
| (,)([! 0-9^13]) \1 <space>\2 search for a comma without a space after it Komma suchen ohne Leerzeichen danach.</space>         |                    | search for a comma without a space after it<br>Komma suchen ohne Leerzeichen danach.                                                       |  |
| (:)([! ^13//]) \1 <space>\2 search for a colon without a space after it<br/>Doppelpunkt suchen ohne Leereichen danach.</space> |                    | search for a colon without a space after it<br>Doppelpunkt suchen ohne Leereichen danach.                                                  |  |
| ^13([a-z]{1})                                                                                                    | ^&                 | correct paragraphs that start with no capitalization<br>Absätze berichtigen, die mit Kleinschreibung beginnen. (Format:<br>Großbuchstaben) |  |
| (<[A-Za-z]{1;}>) \1[!A-Za-z]                                                                                                   | \1 <space></space> | <i>find and remove duplicate words</i><br>Doppelte Wörter finden und entfernen.                                                            |  |
| ([ ^s]{1;})([,:;.\?\!)])                                                                                                    | \2                 | remove all spaces in front of punctuation marks<br>Alle Leerzeichen vor Satzzeichen entfernen.                                             |  |

Hinweis: In der zweiten Spalte dieser Tabelle repräsentiert *<space>* ein Leerzeichen im *"Ersetzen durch"* Feld. Entsprechend repräsentiert *<period>* einen Punkt.

Die Suche nach multiplen Leerzeichen ([]{1;}) bzw. ([]{2;}) kommt in der Tabelle jeweils viermal vor, aber in einem anderen Zusammenhang.

Tabelle 1: Einträge für die sog. Erweitere Suche in einem Word-Dokument

### 4 Benutzerformular

Das Benutzerformular wird benutzt, um ...

- ein Zieldokument interaktiv zu öffnen,
- alle Einträge in Tabelle 1 für die Suche mit Platzhaltern im Zieldokument zu benutzen,
- Tabelleneinträge fett zu markieren, die bei der Suche zu Treffern geführt hat.

#### 4.1 Aufruf

Das Benutzerformular (Name: *frmControl*) wird automatisch aufgerufen, sobald das Quelldokument geöffnet wird:

```
Private Sub Document_Open()
    ' Benutzerformular 'frmControl' ungebunden aufrufen
    frmControl.Show vbModeless
End Sub
```

Listing 1: Benutzerformular ungebunden aufrufen

### 4.2 Layout

Der Aufbau des Benutzerformulars ergibt sich aus Abbildung 2. Im Bereich "Eingabe" sind alle Steuerelemente deaktiviert, außer dem Textfeld "*Wartezeit …*" und dem Kontrollkästchen *"englisch*.

Das Textfeld *"Ersetzen durch"* wird nur der Vollständigkeit halber angezeigt, es dient zurzeit nicht zum automatischen Ersetzen.

Alle Steuerelemente in den Bereichen *"Ausgabe"* und *"Kontrolle"* sind deaktiviert. Ihre Belegung erfolgt jeweils automatisch mittels VBA-Prozedur.

| Zum Schließen auf die Befehlsschaltfläche rechts unten klicken!            |  |  |  |  |
|----------------------------------------------------------------------------|--|--|--|--|
| MS WORD: Praktische Beispiele für 'Erweiterte Suche' mit Platzhaltern      |  |  |  |  |
| Fingabe                                                                    |  |  |  |  |
| Vollständiger Name der Zieldatei:                                          |  |  |  |  |
|                                                                            |  |  |  |  |
| Anzahl Seiten: Wartezeit nach jedem Suchmuster : 2 Sekunden                |  |  |  |  |
| Zeile: Zeilen: Suchen nach (Suchmuster):                                   |  |  |  |  |
|                                                                            |  |  |  |  |
| Aufgabe des Suchmusters:                                                   |  |  |  |  |
| englisch:                                                                  |  |  |  |  |
| Ersetzen duch:                                                             |  |  |  |  |
| Ausgabe                                                                    |  |  |  |  |
| Trefferzahl: Fehlermeldung:                                                |  |  |  |  |
| Kontrolle                                                                  |  |  |  |  |
| Zeichen vorher: Zeichen nachher:                                           |  |  |  |  |
| Laufzeit: hh:mm:ss                                                         |  |  |  |  |
| Zieldatei auswählen Prozedur starten Prozedur abbrechen Formular schließen |  |  |  |  |
| E-Mail: volker@dr-thormaehlen.de                                           |  |  |  |  |
|                                                                            |  |  |  |  |

Abbildung 2: Layout des Benutzerformulars (Name: frmControl)

### 4.3 Steuerelemente

Das Benutzerformular (s. Abbildung 2) besteht aus insgesamt 40 Steuerelementen<sup>5</sup>. Tabelle 2 enthält die Namen und Beschriftungen aller Steuerelemente. Ihre Namen dienen zur Auswertung des Benutzerformulars durch VBA-Routinen.

| Befehlsschaltflächen | Beschriftung          |
|----------------------|-----------------------|
| cmdCancel            | Prozedur abbrechen    |
| cmdClose             | Formular schließen    |
| cmdGetTgtFile        | Zieldatei auswählen   |
| cmdStart             | Prozedur starten      |
| Bezeichnungsfelder   | Inhalt                |
| lblContol            | Kontrolle             |
| lblEMail             | E-Mail:               |
| lblHyperlink         | www.dr-thormaehlen.de |
| lblinput             | Eingabe               |
| lblOutput            | Ausgabe               |
| lblRunTime           | hh:mm:ss              |
| lblRunTm             | Laufzeit              |

<sup>&</sup>lt;sup>5</sup> frmControl.controls.count = 40

<sup>© 2017</sup> by Dr. Volker Thormählen. All rights reserved.

| lblTitle                                 | MS WORD: Praktische Beispiele für erweitertes Suchen |                  |  |  |
|------------------------------------------|------------------------------------------------------|------------------|--|--|
|                                          | Beschriftung                                         | Kontrollkästchen |  |  |
|                                          | englisch                                             | chkEnglisch      |  |  |
|                                          | Platzhalter                                          | chkPlaceholder   |  |  |
| Bezeichnungsfelder                       | Inhalt                                               | Textfelder       |  |  |
| lblCharCount1                            | Zeichen vorher                                       | txtCharCount1    |  |  |
| lblCharCount2                            | Zeichen nachher                                      | txtCharCount2    |  |  |
| lblElapsedTm                             | Laufzeit                                             | txtElapsedTm     |  |  |
| IblError                                 | Fehlermeldung                                        | txtError         |  |  |
| IblHits                                  | Zahl der Treffer                                     | txtHits          |  |  |
| IblPages                                 | Anzahl Seiten                                        | txtPages         |  |  |
| IblPattern                               | Suchen nach (Suchmuster)                             | txtPattern       |  |  |
| lblReplace                               | Ersetzen durch                                       | txtReplace       |  |  |
| lblRow                                   | Zeile                                                | txtRow           |  |  |
| IblRows                                  | Zeilen                                               | txtRows          |  |  |
| lblTask                                  | Aufgabe                                              | txtTask          |  |  |
| lblTgtNm                                 | Vollständiger Name der Zieldatei                     | txtTgtNm         |  |  |
| lblWaitTm                                | Wartezeit nach jedem Suchmuster                      | txtWaitTm        |  |  |
| Bedeutung der Präfixe:                   |                                                      |                  |  |  |
| lbl = label, txt = text, chk = check box |                                                      |                  |  |  |

#### **Tabelle 2: Steuerelemente des Benutzerformulars**

# 4.4 Befehlsschaltflächen

Das Benutzerformular ist mit 4 Befehlsschaltflächen bestückt, s. Tabelle 2, oben:

- Zieldatei auswählen: Beim Anklicken dieser Schaltfläche öffnet sich ein Word eingebautes Dialogfeld zur Auswahl einer sog. Zieldatei. Bei erfolgreicher Auswahl werden der Name der Zieldatei sowie die Seitenzahl des entsprechenden Dokuments im Benutzerformular automatisch angezeigt.
- *Hauptprozedur starten*: Diese Schaltfläche ist anfangs nicht aktiviert. Die Aktivierung geschieht erst nach erfolgreicher Auswahl der Zieldatei.
- *Hauptprozedur abbrechen*: Damit kann der Benutzer die zuvor gestartete Prozedur beenden.
- *Formular schließen*: Das Benutzerformular kann sofort nach seinem Aufruf wieder geschlossen werden, sonst nur bei Abbruch oder Ende der gestarteten Prozedur.

# 5 Ablauf der Prozeduren

### 5.1 Eingaben

Die Prozedur erhält die erforderlichen Eingabedaten aus einer externen Word-Tabelle, s. Tabelle 1. Davon gibt es drei Ausnahmen:

- Die Wartezeit<sup>6</sup> nach jedem Suchmuster kann geändert werden.
- Die Bezeichnung der Aufgabe eines Suchmusters kann von deutsch (Standardwert) nach englisch geändert werden.
- Der Inhalt des Kontrollkästchens "Platzhalter" ist fest vorgegeben.

<sup>&</sup>lt;sup>6</sup> Vorbelegt mit 2 Sekunden.

<sup>© 2017</sup> by Dr. Volker Thormählen. All rights reserved.

Angezeigt, aber derzeit nicht verwendet, wird der Inhalt der 2. Tabellenspalte mit der Überschrift *"Ersetzen durch"*. Die Begründung dafür ist weiter unten zu finden (s. 5.3).

### 5.2 Ausgaben

Die Prozedur durchläuft die Tabelleneinträge (s. Tabelle 1) mit einer sog. *Do-While*-Schleife und ermittelt durch den Aufruf einer gesonderten VBA-Funktion die Zahl der Fundstellen. Ist die Trefferzahl positiv, wird

- der zugehörige Eintrag in der 1. Spalte der externen Word-Tabelle fett formatiert und
- die *Trefferzahl* im Benutzerformular angezeigt.

Ggf. wird auch eine Fehlermeldung im Benutzerformular ausgegeben.

### 5.3 Ersetzungen

Zurzeit nimmt die VBA-Prozedur bei einem Treffer keine automatische Ersetzung vor, weil

- die Genauigkeit des Treffers fehlen könnte und
- der Kontext der Fundstelle nicht überschaubar sein könnte.

Programmtechnisch ist der Einbau der automatischen Ersetzung ziemlich einfach zu bewerkstelligen, indem die Fundstellen in einer Do-While-Schleife durchlaufen und jeweils abgefragt wird, ob und wie ersetzt werden soll.

*PRAXISTIPP:* Beim erweiterten Suchen und Ersetzen mit Platzhaltern ist generell davon abzuraten, die Option "*Alle ersetzen"* bedenkenlos zu wählen.

## 6 Klick-Prozeduren

Folgende vier Klick-Prozeduren sind mit den entsprechenden Befehlsschaltflächen (s. Abbildung 2 und Tabelle 2) verbunden:

| Klick-Prozedur      | Aufgabe                                                         |
|---------------------|-----------------------------------------------------------------|
| cmdGetTgtFile_Click | Zieldatei auswählen und Anfangswerte im Benutzerformular setzen |
| cmdStart_Click      | Hauptprozedur starten                                           |
| cmdCancel_Click     | Hauptprozedur abbrechen                                         |
| cmdClose_Click      | Benutzerformular schließen                                      |

Der jeweils dazugehörige VBA-Quellcode wird in den folgenden vier Listings wiedergegeben. Sie enthalten jeweils Kommentare und Hervorhebungen, um das Verständnis zu erleichtern.

### 6.1 Zieldatei auswählen

Die Zieldatei wird interaktiv ausgewählt, s. Listing 2:

```
Private Sub cmdGetTgtFile_Click()
Private Sub cmdGetTgtFile_Click()
' Aufgabe: Zieldatei auswählen und Anfangswerte im Benuzterformular setzen.
Dim docTgt As Document ' Zieldokument
Dim lngCharl As Long ' Zeichenzahl im Zieldokument
Dim strFileNm As String ' Dateiname des Zieldokuments
On Error GoTo Err_Point ' Fehlerbehandlung
strFileNm = fctShowFileDialogue ' Zieldatei im Dialog auswählen
If Len(strFileNm) > 0 Then
```

© 2017 by Dr. Volker Thormählen. All rights reserved.

```
' Zieldokument öffnen
      Set docTgt = Documents.Open(FileName:=strFileNm,
         ReadOnly:=True, AddToRecentFiles:=False, Visible:=False)
      ' Anfängliche Zahl der Zeichen im Zieldokument ermitteln
      lngChar1 = docTgt.Range.Characters.Count
      With Me
         .txtTgtNm = strFileNm
                                         ' Dateiname des Zieldokuments
         ' Seitenzahl im Zieldokument
         .txtPages = docTgt.Range.Information(wdNumberOfPagesInDocument)
         .txtCharCount1 = lngChar1 ' anfängliche Zeichenzahl im Zieldokument ermitteln
         .txtElapsedTm.Text = "00:00:00" ' Anfangswert für Laufzeit setzen
         .txtWaitTm.SetFocus
         .cmdStart.Enabled = True
         .cmdCancel.Enabled = False
         .cmdGetTgtFile.Enabled = False
     End With
   Else
     MsgBox "Fehler bei der Auswahl der Zieldatei", vbCritical, "cmdGetTgtFile_Click"
   End If
Exit Point:
  Exit Sub
Err Point:
  MsgBox "Laufzeitfehler: " & Err.Description, vbCritical, "cmdGetTgtFile Click"
   Resume Exit Point
End Sub
```

Listing 2: Klick-Prozedur zur Auswahl des Zieldokuments und zur anfänglichen Belegung der Felder des Benutzerformulars

Die in Listing 2 gelb hervorgehobene Code-Zeile <u>strFileNm = fctShowFileDialogue</u> dient dazu, den vollständigen Name der im Dialog ausgewählten Zieldatei in der Variablen *strFileNm* zu speichern.

Mit der Funktion fctShowFileDialogue wird die Dateiauswahl gesteuert, s. Listing 3:

```
Function fctShowFileDialogue()
   ' Aufgabe: Word-Datei in Dialog mit dem Benuzter auswählen
  Dim fd As FileDialog ' Dateidialogfeld
  Set fd = Application.FileDialog(msoFileDialogFilePicker)
  With fd
     .AllowMultiSelect = False
     .Title = "Word-Datei auswählen"
      .InitialFileName = Options.DefaultFilePath(wdDocumentsPath) & "\*.docx"
      .ButtonName = "Auswählen"
     With .Filters
         .Clear
         .Add "Word-Dateien", "*.docx; *.docm", 1
         .Add "Alle Dateien", "*.*"
     End With
      .Show
      If .SelectedItems.Count = 0 Then
        fctShowFileDialogue = vbNullString
     Else
        fctShowFileDialogue = .SelectedItems(1)
     End If
  End With
  Set fd = Nothing
End Function
```

Listing 3: Funktion zur Auswahl einer Word-Datei im Dialog

### 6.2 Prozedur starten

Die Klick-Prozedur cmdStart\_Click (s. Listing 4)

- setzt den Anfangswert (False) des Abbruchschalters für die Hauptprozedur,
- speichert die Startzeit der Hauptprozedur,
- ruft dann die Hauptprozedur auf und
- berechnet danach deren Laufzeit.

```
Private Sub cmdStart Click()
   ' Aufgabe: Hauptprozedur aufrufen
  Dim intHours As Integer ' Stunden
  Dim intMinutes As Integer ' Minuten
  Dim intSeconds As Integer ' Sekungen
  Dim lngElapsedTm As Long ' Laufzeit
  Dim strStartTm As String ' Startzeit
  Dim strEndTm As String ' Endezeit
  bolCancel = False
                               ' Abbruchschalter
  With frmControl
     .cmdCancel.Enabled = True
     .cmdStart.Enabled = False
     .cmdClose.Enabled = True
  End With
  strStartTm = Format(Now, "hh:mm:ss") ' Startzeit speichern
  frmControl.cmdClose.Enabled = False
   ' Externe Tabelle durchlaufen und dabei das Benutzerformular "frmControl' aktualisieren
  Call ReadAndUpdateTable ' Hauptprozedur aufrufen
  strEndTm = Format(Now, "hh:mm:ss")
                                                    ' Endezeit speichern
  lngElapsedTm = DateDiff("s", strStartTm, strEndTm) ' Laufzeit ermitteln
  intHours = Int(lngElapsedTm / 3600)
  intMinutes = Int((lngElapsedTm Mod 3600) / 60)
  intSeconds = lngElapsedTm Mod 60
  With frmControl
     ' Laufzeit im Format hh:mm:ss ausgeben
     .txtElapsedTm.Text = Format(intHours, "00") & ":" &
                         Format(intMinutes, "00") & ":" &
                         Format(intSeconds, "00")
      .cmdClose.Enabled = True
  End With
End Sub
```

Listing 4: Klick-Prozedur starten und Hauptprozedur aufrufen

Die in Listing 4 gelb hervorgehobene Code-Zeile Call ReadAndUpdateTable ruft die Hauptprozedur mit ihrem Namen auf. Den VBA-Code der Hauptprozedur dokumentiert Listing 8: Hauptprozedur

### 6.3 Prozedur abbrechen

Die logische Variable cmdCancel erhält beim Abbrechen den Wert "wahr", s. Listing 5.

#### 6.4 Formular schließen

Diese Klick-Prozedur schließt alle offenen Word-Dokumente, aber nicht das Zieldokument.

```
Private Sub cmdClose Click()
  ' Aufgabe: Benutzerformular schließen
  Dim intLoop As Integer ' Schleifenzähler
  Dim strKeepDocOpen As String ' Dateiname des Zieldokuments
  ' Alle offenen Dokumente schließen, aber nicht das aktuelle Dokument
  strKeepDocOpen = ActiveDocument.Name
  For intLoop = Documents.Count To 1 Step -1
     If Documents(intLoop).Name <> strKeepDocOpen Then
        Documents(intLoop).Close SaveChanges:=wdDoNotSaveChanges
     End If
  Next intLoop
  ' Aufgabe: Benutzerformular und Word-Dateien schließen
  Dim intLoop As Integer ' Schleifenzähler
  Dim strKeepDocOpen As String ' Dateiname des Zieldokuments
  ' Alle offenen Dokumente schließen, aber nicht das aktuelle Zieldokument
  strKeepDocOpen = ActiveDocument.Name
  For intLoop = Documents.Count To 1 Step -1
     If Documents(intLoop).Name <> strKeepDocOpen Then
        Documents(intLoop).Close SaveChanges:=wdDoNotSaveChanges
     End If
  Next intLoop
  Unload Me ' Benutzerformular schließen
End Sub
```

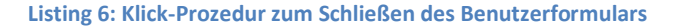

### 7 Abbruch der laufenden Hauptprozedur

Die Programmierlogik zum Abbrechen der laufenden Hauptprozedur wird in Listing 7 gezeigt:

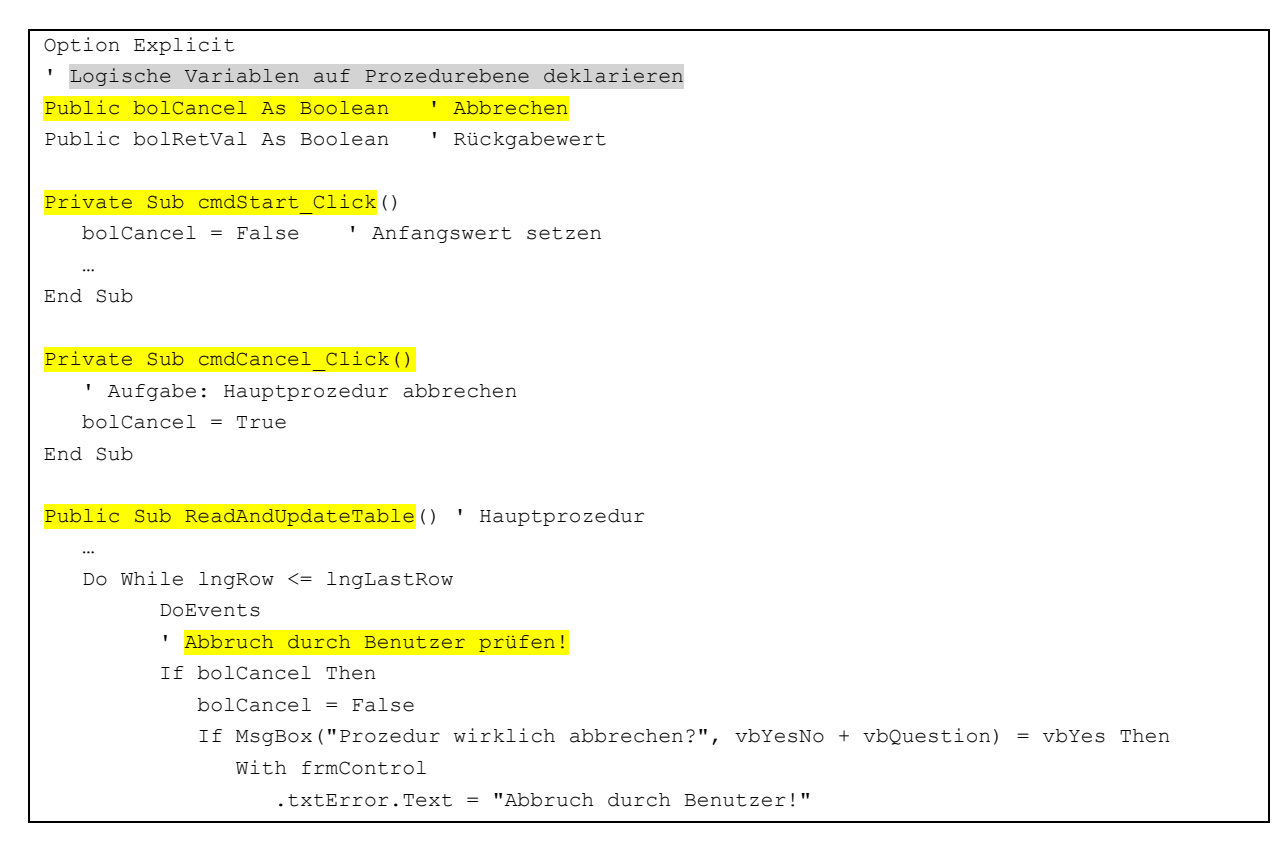

```
.cmdCancel.Enabled = False
.cmdStart.Enabled = True
Exit Sub
End With
End If
End If
... weiterer Programmablauf
Loop
...
End Sub
```

Listing 7: VBA-Code-Schnipsel der Programmierlogik zum Abbrechen der laufenden Hauptprozedur

Zur Erinnerung, ausgelöst wird der Abbruch durch die Klick-Prozedur *cmdCancel\_Click*. Dort wird der Abbruchschalter *bolCancel = True* gesetzt.

## 8 Hauptprozedur

Die Hauptprozedur steuert das Durchlaufen der ersten Tabelle (s. Tabelle 1) im Quelldokument mit der Schleife Do *While IngRow <= IngLastRow*, wobei die Variable *IngRow* den Schleifenzähler bzw. die jeweilige Tabellenzeile repräsentiert.

Die Hauptprozedur benötigt zwei untergeordnete VBA-Routinen:

| Name der Routine | Typ der Routine | Aufgabe                                             |
|------------------|-----------------|-----------------------------------------------------|
| fctHasPattern    | Funktion        | Mustersuche durchführen und Trefferzahl zurückgeben |
| HaveABreak       | Unterprogramm   | Schleifendurchlauf für bestimmte Dauer verzögern    |

Nach dem Durchlaufen der oben genannten *Do-While-Schleife* wird zur Sicherheit geprüft, ob die Zahl der Zeichen im Zieldokument vor und nach der Suche nach Mustern gleich geblieben ist, mit anderen Worten, dass die Funktion *fctHasPattern* keine ungeplanten Änderungen vorgenommen hat.

Unabhängig vom Prüfergebnis wird das Zieldokument zur Sicherheit ohne mögliche Änderungen geschlossen.

| ublic Sub ReadA            | ndUpdateTable()  |                                                 |
|----------------------------|------------------|-------------------------------------------------|
| ' Aufgabe: Ex              | terne Word-Tabe  | elle durchlaufen und aktualisieren              |
| Dim bolRet                 | As Boolean       | ' Rückgabewert                                  |
| Dim docSrc                 | As Document      | ' Quelldokument                                 |
| Dim docTgt                 | As Document      | ' Zieldokument                                  |
| Dim lngChar2               | As Long          | ' Zeichenzähler nach dem Ende der Hauptprozedur |
| Dim lngHits                | As Long          | ' Treffer bei der Mustersuche                   |
| Dim lngRow                 | As Long          | ' Zähler für Tabellenzeilen                     |
| Dim lngLastRo              | w As Long        | ' Gesamtzahl der Tabellenzeilen                 |
| Dim rngcell                | As Range         | ' Tabellenzelle                                 |
| Dim strFind                | As String        | ' Suchbegriff                                   |
| Dim strTask                | As String        | ' Beschreibung des Suchmusters                  |
| Dim strFileNm              | n As String      | ' Name der Zieldatei                            |
| Dim tbl                    | As table         | ' Word-Tabelle im Quelldokument (docSrc)        |
| On Error GoTo              | Err_Point        |                                                 |
| Application.S              | creenUpdating =  | = False ' Bildschirmaktualisierung deaktivieren |
| ' 1. Spalte d              | ler Word-Tabelle | e zurücksetzen                                  |
| Set docSrc =               | ActiveDocument   |                                                 |
| <mark>Set tbl = doc</mark> | Src.Tables(1)    | ' 1. Tabelle im aktuellen Quell-Dokument        |
| lngLastRow =               | tbl.Rows.Count   | - 1                                             |

```
For lngRow = 2 To lngLastRow
  With tbl.cell(lngRow, 1).Range
     .Font.Bold = False
   End With
Next lngRow
' Den vollständiger Name der Zieldatei aus dem Benutzerformular auslesen
strFileNm = frmControl.txtTgtNm
If Len(strFileNm) > 0 Then
   Set docTgt = Documents.Open(FileName:=strFileNm,
      ReadOnly:=True, AddToRecentFiles:=False, Visible:=False)
Else
   MsgBox "Fehler bei der Auswahl der Zieldatei", vbCritical, "ReadAndUpdateTable"
   Exit Sub
End If
docSrc.Activate
' Laufbereich des Zeilenzählers vorgeben:
                                 ' ab zweite Tabellenzeile
lnqRow = 2
With frmControl
   .txtRow.Value = lngRow
   .txtRows.Value = lngLastRow ' bis vorletzte Tabellenzeile
End With
' Externe Word-Tabelle mit Do-While-Schleife durchlaufen
Do While lngRow <= lngLastRow
   DoEvents
   ' Abbruch durch Benutzer prüfen
   If bolCancel Then
      bolCancel = False
      If MsgBox("Prozedur wirklich abbrechen?", vbYesNo + vbQuestion) = vbYes Then
        With frmControl
            .txtError.Text = "Abbruch durch Benutzer!"
            .cmdCancel.Enabled = False
            .cmdStart.Enabled = True
           Exit Sub
         End With
      End If
   End If
   ' Fehlermeldung im Benutzerformular zurücksetzen
   With frmControl.txtError
      .Value = "keine"
      .BackColor = vbWhite
   End With
   ' Inhalt der jeweiligen Zelle in Spalte 1 auslesen
   Set rngcell = tbl.cell(lngRow, 1).Range
   rngcell.End = rngcell.End - 1
   strFind = rngcell.Text
   frmControl.txtPattern = strFind
   ' Inhalt der jeweiligen Zelle in Spalte 3 auslesen
   Set rngcell = tbl.cell(lngRow, 3).Range
   rngcell.End = rngcell.End - 1
   strTask = SplitCellContent(rngcell.Text, frmControl.chkEnglisch.Value)
   frmControl.txtTask = strTask
   ' Rückkehrwert setzen
   bolRetVal = False
   ' Änderungen nachverfolgen ausschalten
   docTgt.TrackRevisions = False
   ' Suche nach Mustern im Zieldokument durchführen
   lngHits = HasStrFind(docTgt, strFind)
   ' Ergebnis der Suche nach Mustern anzeigen
   With frmControl.txtHits
      .Value = lngHits
```

```
If Value = 0 Then
            .BackColor = vbWhite
         Else
           .BackColor = vbRed
        End If
      End With
      ' 1. Spalte der externen Word-Tabelle aktualisieren
      With tbl.cell(lngRow, 1).Range
        .Font.Bold = bolRetVal ' Fettdruck
      End With
      ' Wartezeit ausführen
      With frmControl.txtWaitTm
         If .Value > 0 Then
             Call HaveABreak(CInt(frmControl.txtWaitTm.Value))
         End If
      End With
      ' Benutzerformular aktualisieren
      With frmControl
        .txtRow.Value = lngRow
         .Repaint
      End With
      ' Zeilenzähler der externen Word-Tabelle erhöhen
      lngRow = lngRow + 1
   Loop ' Ende der Do-While-Schleife
   ' Zeichenzahl im Zieldokument nach Schleifendurchlauf ausgeben
   lngChar2 = docTgt.Range.Characters.Count
  With frmControl
     .txtCharCount2 = lngChar2
      .cmdStart.Enabled = False
      .cmdCancel.Enabled = False
      .cmdClose.Enabled = True
  End With
Exit Point:
  On Error Resume Next
   docTgt.Close SaveChanges:=wdDoNotSaveChanges
  If docSrc.Saved = False Then docSrc.Save
  Application.ScreenUpdating = True 'Bildschirmaktualisierung zulassen
  Set docTgt = Nothing
  Exit Sub
Err Point:
  MsgBox "Laufzeitfehler " & Err.Description, vbExclamation, "ReadAndUpdateTable"
  Set tbl = Nothing
  Set docSrc = Nothing
  Resume Exit Point
End Sub
```

#### Listing 8: Hauptprozedur

### 8.1 Suche mit Mustervergleich im Zieldokument durchführen

Die Funktion *"fctHasPattern"* gibt die Zahl der Treffer zurück, wenn im Zieldokument eine Suche mit Mustervergleich unter Verwendung von Platzhaltern durchgeführt wird.

Außerdem wird mit dieser Funktion die logische Variable *bolRetVal* aktualisiert, die in allen Modulen bekannt ist, weil sie die Eigenschaft *"public"* besitzt. Wenn *bolRetVal = True* gesetzt wird, ändert die aufrufende Prozedur mit dem Namen *"ReadAndUpdateTable"* (s. Listing 8: Hauptprozedur

) den entsprechenden Eintrag in der Spalte *"Suchen nach"* der externen Tabelle im Quelldokument in **Fettdruck**. Folglich kann nach dem normalen Ende der Hauptprozedur aus Tabelle 1 entnommen werden, bei welchem Eintrag in der Spalte *"Suchen nach"* 1 oder mehr Treffer vorgekommen sind.

```
Private Function fctHasPattern(ByRef docTgt As Document,
      ByVal strFind As String, ByVal bolWildcards As Boolean) As Long
   ' Aufgabe: Suchbegriff strFind im Zieldokument finden und Trefferzahl zurückgeben
   ' Argumente: docTgt: Zieldokument
   ' strFind: Suchmuster
   bolWildcards: Platzhalter verwenden
   Dim lngLoop As Long ' Schleifenzähler
   Dim lngHits As Long ' Trefferzahl
   Dim rngTgt As Range ' Suchbereich im Zieldokument
   On Error GoTo Err Point
   Set rngTgt = docTgt.Range(0, 0)
   With rngTgt.Find
      .ClearFormatting
      .Text = strFind
      .Forward = True
     .Format = False
      .Wrap = wdFindStop
      .MatchCase = False
     .MatchWholeWord = False
     .MatchByte = False
      .MatchAllWordForms = False
      .MatchSoundsLike = False
      .MatchWildcards = bolWildcards ' Platzhalter verwenden
      Do While .Execute
        bolRetVal = .Found
                                ' ... ist eine Public-Variable!
        lngHits = lngHits + 1 ' Trefferzahl erhöhen
        lngLoop = lngLoop + 1 ' Schleifenzähler erhöhen
        If lngLoop > 100 Then ' Endlosschleife verhindern
           With frmControl.txtError
              .Value = "Endlosschleife: " & strFind
              .BackColor = vbRed
           End With
           lngHits = 0
           Exit Do
        End If
        rngTgt.Collapse wdCollapseEnd
        DoEvents
     Loop
  End With
Exit Point:
  fctHasPattern = lngHits ' Rückgabewert: Trefferzahl
  Exit Function
Err Point:
  Dim strErrMsg As String
   If Err.Number = 5560 Then ' Syntaxfehler im Feld 'Suchen nach'
     strErrMsg = "Syntaxfehler: " & strFind
  Else
     strErrMsg = "Laufzeitfehler: " & Err.Description
   End If
   With frmControl.txtError
     .Value = strErrMsg
      .BackColor = vbRed
   End With
   lngHits = 0
   Resume Exit Point
```

#### Listing 9: Funktion zur Mustersuche mit 3 Argumenten und 1 Rückgabewert

#### 8.2 Ablauf der Hauptprozedur verzögern

Die Subprozedur *"HaveABreak"* verzögert den Ablauf der Hauptprozedur für bestimmte Dauer, damit die jeweils aktualisierte Anzeige des Formulars *"frmControl"* (s. Abbildung 2) vom Benutzer kurz gelesen werden kann.

Listing 10: Ablauf der Hauptprozedur für bestimmte Dauer anhalten

### 9 E-Mail-Link

Das Benutzerformular (s. Abbildung 2) enthält unten links einem Verweis auf die E-Mail-Adresse des Autors:

```
Private Sub lblHyperlink_Click()
ActiveDocument.FollowHyperlink Address:="mailto:volker@dr-thormaehlen.de", NewWindow:=True
End Sub
```

Listing 11: Hyperlink zur E-Mail-Adresse des Autors

### **10 Laufzeiten**

Die gemessenen Laufzeiten<sup>7</sup> der Hauptprozedur angewandt auf ein Zieldokument mit 105 bzw. 329 Seiten (bei 2 Sekunden Verzögerung je Suchmuster) enthält Tabelle 3:

| Zieldokument mit              | Laufzeit im Format hh:mm:ss |
|-------------------------------|-----------------------------|
| 105 Seiten, 301.193 Zeichen   | 00:01:14                    |
| 329 Seiten, 1.124.129 Zeichen | 00:01:20                    |

Tabelle 3: Experimentelle Laufzeiten der Hauptprozedur bei 2 Sekunden Wartezeit

Ohne Wartezeit ergibt sich (s. Tabelle 4):

| Zieldokument mit              | Laufzeit im Format hh:mm:ss |
|-------------------------------|-----------------------------|
| 105 Seiten, 301.193 Zeichen   | 00:00:17                    |
| 329 Seiten, 1.124.129 Zeichen | 00:00:26                    |

Tabelle 4: Experimentelle Laufzeiten der Hauptprozedur ohne Wartezeit

<sup>&</sup>lt;sup>7</sup> Application.Version = 14, Intel-Prozessor mit 3,13 GHz

<sup>© 2017</sup> by Dr. Volker Thormählen. All rights reserved.

### **11 Grenzen**

Die *Erweitere Suche mit Platzhaltern* findet ihre Grenzen, wenn beispielsweise beim Korrekturlesen und/oder der formalen Bereinigung umfangreicher Word-Dokumente (z. B. wissenschaftliche Arbeiten, Gutachten, Lebenserinnerungen und dergleichen), nach unpaarigen Klammern<sup>8</sup>, unpaarigen Anführungszeichen<sup>9</sup> oder Ähnlichem gesucht wird, egal, ob global, je Abschnitt oder je Absatz. Meistens ist dann der Einsatz von speziellen VBA-Prozeduren angezeigt. Vgl. dazu [3] und die dort angegebene Literatur sowie [4].

## **12 Anhang**

Die Einträge in der Spalte *"Suchen nach"* (s. Tabelle 1) können bei Bedarf in entsprechende Bereinigungsprozeduren eingebaut werden. Dies wird am Beispiel des Eintrags ([!^13^0147.:;\?\!])(^13) demonstriert:

```
Sub InsertMissingDotBeforeParagraphBreak(docTgt As Document)
   Aufgabe: Fehlenden Punkt vor einer Absatzendemarke einfügen
          docTgt: Zieldokument
             As Range ' Suchbereich
  Dim rng
  Dim lngHits As Long ' Zahl der Treffer
  Dim lngInsCnt As Long 'Zahl der Ersetzungen
  Set rng = docTgt.Range(0, 0)
  With rng.Find
     .ClearFormatting
     .Text = "([!^13^0147.:;\?\!])(^13)"
     .Forward = True
     .Wrap = wdFindStop
     .Format = False
     .MatchCase = False
     .MatchWholeWord = False
     .MatchByte = False
      .MatchAllWordForms = False
      .MatchSoundsLike = False
     .MatchWildcards = True
     .Execute
     Do While .Found
        With rng
           .Select
           lngHits = lngHits + 1
           If vbYes = MsgBox("Fehlenden Punkt vor Absatzendezeichen einfügen?",
                 vbYesNo + vbQuestion, "Ersetzen?") Then
              .Text = Left(rng.Text, 1) & "." & Right(rng.Text, 1)
              lngInsCnt = lngInsCnt + 1
           End If
           .Collapse Direction:=wdCollapseEnd
        End With
        .Execute
     Loop
     MsgBox CStr(lngHits) & " Fundstellen, davon "
        CStr(lngInsCnt) & " berichtigt.", vbInformation, "Ergebnis:"
  End With
End Sub
```

Listing 12: Beispiel einer interaktiven Prozedur zum Suchen und Ersetzen mit Platzhaltern in einem Zieldokument

<sup>&</sup>lt;sup>8</sup> Gemeint sind runde, eckige, spitze und/oder geschweifte Klammern.

<sup>&</sup>lt;sup>9</sup> Dazu zählen doppelte, halbe, typografische und/oder spitze Anführungszeichen (sog. Guillemets o. Chevrons).

Bevor die Routine (s. Listing 12) aufgerufen wird, sollten zur Sicherheit folgende 6 Einstellungen mittels VBA-Code vorgenommen werden:

- Änderungen nachverfolgen ausschalten
- Änderungen und Kommentare ausblenden
- Bildschirmaktualisierung ausschalten
- Dokumentschutz aufheben
- Feldcodes ausblenden
- Versteckten Text ausblenden

# 13 Abbildungsverzeichnis

| Abbildung 1: Suchen und Ersetzen mit Platzhaltern            | 3 |
|--------------------------------------------------------------|---|
| Abbildung 2: Layout des Benutzerformulars (Name: frmControl) | 9 |

# **14 Tabellenverzeichnis**

| Tabelle 1: Einträge für die sog. Erweitere Suche in einem Word-Dokument         | 8  |
|---------------------------------------------------------------------------------|----|
| Tabelle 2: Steuerelemente des Benutzerformulars                                 | 10 |
| Tabelle 3: Experimentelle Laufzeiten der Hauptprozedur bei 2 Sekunden Wartezeit | 19 |
| Tabelle 4: Experimentelle Laufzeiten der Hauptprozedur ohne Wartezeit           | 19 |

# **15 Quellcodelistings**

| Listing 1: Benutzerformular ungebunden aufrufen                                                    | 8               |
|----------------------------------------------------------------------------------------------------|-----------------|
| Listing 2: Klick-Prozedur zur Auswahl des Zieldokuments und zur anfänglichen Belegung der Felder   |                 |
| des Benutzerformulars                                                                              | .12             |
| Listing 3: Funktion zur Auswahl einer Word-Datei im Dialog                                         | .12             |
| Listing 4: Klick-Prozedur starten und Hauptprozedur aufrufen                                       | .13             |
| Listing 5: Klick-Prozedur zum Abbrechen der Hauptprozedur                                          | .14             |
| Listing 6: Klick-Prozedur zum Schließen des Benutzerformulars                                      | .14             |
| Listing 7: VBA-Code-Schnipsel der Programmierlogik zum Abbrechen der laufenden Hauptprozedur       | <sup>.</sup> 15 |
| Listing 8: Hauptprozedur                                                                           | .17             |
| Listing 9: Funktion zur Mustersuche mit 3 Argumenten und 1 Rückgabewert                            | .19             |
| Listing 10: Ablauf der Hauptprozedur für bestimmte Dauer anhalten                                  | .19             |
| Listing 11: Hyperlink zur E-Mail-Adresse des Autors                                                | .19             |
| Listing 12: Beispiel einer interaktiven Prozedur zum Suchen und Ersetzen mit Platzhaltern in einem |                 |
| Zieldokument                                                                                       | .20             |

#### Literaturverzeichnis

- [1] G. Mayor und K. Linke, "Finding and replacing characters using wildcards," [Online]. Available: http://word.mvps.org/faqs/general/usingwildcards.htm. [Zugriff am 11 08 2016].
- [2] Mircosoft, "Find and replace text and other data in a Word document," [Online]. Available: https://support.office.com/en-us/article/Find-and-replace-text-and-other-data-in-a-Worddocument-c6728c16-469e-43cd-afe4-7708c6c779b7?CorrelationId=f9e589d9-7b74-4f1a-8704f80e7300b6be&ui=en-US&rs=en-US&ad=US&ocmsassetID=HA102350661. [Zugriff am 09 05 2017].
- [3] V. Thormählen, "Word-Dokument säubern (CleanUp\_Document)," 10 11 2016. [Online].
   Available: http://dr-thormaehlen.de/WORD/CleanUp\_Document.pdf. [Zugriff am 16 05 2017].
- [4] L. Harnby, "The author's proofreading companion," 11 02 2017. [Online]. Available: https://www.louiseharnbyproofreader.com/uploads/9/5/8/7/9587442/author\_proofreading\_c ompanion.pdf. [Zugriff am 06 05 2017].